# **Tethys App Store**

Release 1.0.0

**Rohit Khattar** 

Mar 08, 2023

### **TABLE OF CONTENTS**

| 1 | Installation                              | 3  |
|---|-------------------------------------------|----|
|   | 1.1 Install using Miniconda (Recommended) | 3  |
|   | 1.2 Install from GitHub                   | 3  |
|   | 1.3 Updating Installed App Store          | 3  |
|   | 1.4 Migrating from Warehouse to App Store | 4  |
| 2 | Application Submission                    | 5  |
|   | 2.1 Application Metadata + setup.py       | 5  |
|   | 2.2 Steps to Submit                       | 6  |
| 3 | Production Installation                   | 9  |
| 4 | Compatibility                             | 11 |
| 5 | GitHub Install API                        | 13 |
|   | 5.1 /install/git/                         | 13 |
|   | 5.2 /install/git/status?install_id=       | 13 |
|   | 5.3 /install/git/logs?install_id=         | 13 |
| 6 | CitHub Actions                            | 15 |
| U | Gittiud Actions                           | 10 |

The Tethys App Store is similar in concept to the iOS App Store for Apple mobile devices or the Google Play Store for Android mobile devices, but exclusively for Tethys Applications. The Tethys App Store aims to make web applications portable by packaging Tethys Applications as Python packages and hosting them on Miniconda repositories. The App Store includes an option for developers to contribute their applications by following a two-step work-flow within the App Store's user interface. The App Store's backend processes take care of all the heavy lifting to correctly prepare the code and make it available as an easily installable Miniconda package.

**Warning:** This documentation, the app store, and associated computing workflows and actions are under development.

ONE

### INSTALLATION

This application can be installed on your local Tethys portal in the following ways:

# 1.1 Install using Miniconda (Recommended)

While using Miniconda install, we need to ensure that the Tethys portal is setup to allow for communication over websockets by setting up an in-memory channel layer:

# If you haven't set this already
tethys settings --set CHANNEL\_LAYERS.default.BACKEND channels.layers.InMemoryChannelLayer

Following that, installing the app store is a simple conda install command:

```
conda install -c tethysapp app_store
```

# 1.2 Install from GitHub

```
# Activate tethys environment if not already active
conda activate tethys
git clone https://github.com/BYU-Hydroinformatics/tethysapp-tethys_app_store.git
cd tethysapp-tethys_app_store
tethys install
```

# 1.3 Updating Installed App Store

If you installed the app store using the Miniconda command, then run the following command to update the app store to the latest version:

```
# Activate Tethys environment if not already active
conda activate tethys
conda install -c tethysapp app_store
```

In case you installed the app store from GitHub, just pull the latest changes:

```
cd <directory_where_app_store_is_installed>
git pull
```

### 1.4 Migrating from Warehouse to App Store

In September, 2021 this package went through a name change and all future updates are published as *app-store* and not *warehouse*. If you have an existing version of the *Tethys App Warehouse* installed on your system, please follow the following steps to update it to the *Tethys App Store*. These steps assume you had installed the warehouse using Miniconda.

For GitHub installs, please follow the standard uninstall and install new app procedures.

```
# Activate Tethys environment if not already active
conda activate tethys
tethys uninstall warehouse
conda remove -c tethysplatform --override-channels warehouse
conda install -c tethysapp app_store
# Restart your Tethys Instance (If Running in production)
sudo supervisorctl restart all
```

### **APPLICATION SUBMISSION**

Before attempting to submit your application to the warehouse, ensure that your application fulfills the requirements for Tethys App Store:

- Application is compatible with Tethys 3+
- Application should run on Python 3.7+
- Cleanup old init files if the application was upgraded from an older Tethys 2 compatible version.: https://gist.github.com/rfun/ca38bb487ca1649be8491227adb7ca37

### 2.1 Application Metadata + setup.py

The build process uses the setup.py file to pull the metadata for your application. The following fields are pulled from the setup.py and are displayed in the app store:

- Application name (Same as release package)
- Version
- Description
- Keywords
- Author Name
- · Author Email
- URL
- License

It is recommended to fill in the values in your setup.py so that your application has those details visible in the app store for easier discovery and filtering.

Each time you have a new version for your application, it is recommended to update the version number in your setup.py file so that a new package is built and published.

# 2.2 Steps to Submit

Developers can submit their applications to the app store by click on the Add App button as highlighted in the image below:

| = 🏠 Tethys App       | Sto                                                  | bre                           |                     |                          |           |         | 3      | <b>3</b> | • | x |  |
|----------------------|------------------------------------------------------|-------------------------------|---------------------|--------------------------|-----------|---------|--------|----------|---|---|--|
|                      | Availa                                               | Available Tethys Applications |                     |                          |           |         |        |          |   |   |  |
|                      | Search 💼 💷 🗰 -                                       |                               |                     |                          |           |         |        |          |   |   |  |
|                      | Tethys App Name Latest Version                       |                               |                     | Developer Actions        |           |         | 3      |          |   |   |  |
| + data_rods_explorer |                                                      | data_rods_explorer            | 0.0.3               | Gonzalo E. E             | spinoza   | Install | Github |          |   |   |  |
|                      | +                                                    | earth_engine                  | 0.0.1               | -                        | - Install |         | Github |          |   |   |  |
|                      | +                                                    | embalses                      | 1.0.0               | Riley Hales              |           | Install | Github |          |   |   |  |
|                      | +                                                    | epanet_model_repository       | 0.0.2               | -                        |           | Install | Github |          |   |   |  |
|                      | +                                                    | epanet_model_viewer           | 0.0.2               | -                        |           | Install | Github |          |   |   |  |
|                      | + geoglows_hydroviewer                               |                               | 1.7                 | Riley Hales, Kyler Ashby |           | Install | Github |          |   |   |  |
|                      | + gfs 4                                              |                               | 4                   | Riley Hales Instal       |           | Install | Github |          |   |   |  |
|                      | +                                                    | gldas                         | 4                   | Riley Hales Insta        |           | Install | Github |          |   |   |  |
|                      | +                                                    | gwdm                          | 0.0.1               | Sarva Pulla              |           | Install | Github |          |   |   |  |
|                      | + gwlm 0.0.1                                         |                               | Sarva Pulla Install |                          |           | Github  |        |          |   |   |  |
|                      | Showing 1 to 10 of 37 rows 10 <b>•</b> rows per page |                               |                     |                          |           | 2 3 4 > |        |          |   |   |  |
|                      | Installed Tethys Applications                        |                               |                     |                          |           |         |        |          |   |   |  |
|                      |                                                      |                               |                     |                          | Search    |         |        |          |   |   |  |
| Feedb                |                                                      | Tethys App Name               | g records found     |                          |           |         |        |          |   |   |  |
| ack                  |                                                      |                               |                     |                          |           |         |        |          |   |   |  |

Upon clicking that button, you will be presented with a modal that asks for the link to the GitHub Repository of your Tethys Application. It also instructs to put in an email address which is notified once the build is completed successfully and the application is available on the app store.

# Submit your application to the Tethys App Store

Х

Click Here to get instructions on how to prepare your app for submission to the app store.

Please enter the GitHub URL of your application Repo and an email address which will be notified once the build is complete and your application is available on the Tethys App Store

#### **Notification Email**

| your_email@email.com  |                  |
|-----------------------|------------------|
| GitHub URL            |                  |
| GitHub Repository URL |                  |
|                       | Fetch Repository |
| Cancel                |                  |

- Enter Notification email address (Mostly this will be your own or the developer's email address)
- Enter the link to your GitHub Repository
- If there are multiple branches on your GitHub repository, you will be presented with a list of branches on your GitHub repository, Select the branch that you would like to submit to the application app store. The app store uses the Master/Main branch in case only one branch exists.
- After selecting the branch the app store begins the processing. Once the build is done, an email will be sent to the address provided.

**Note:** After your application is successfully built, you will need to tell the app store to refresh your local list of applications. To do this click on the refresh button as shown in the image below.

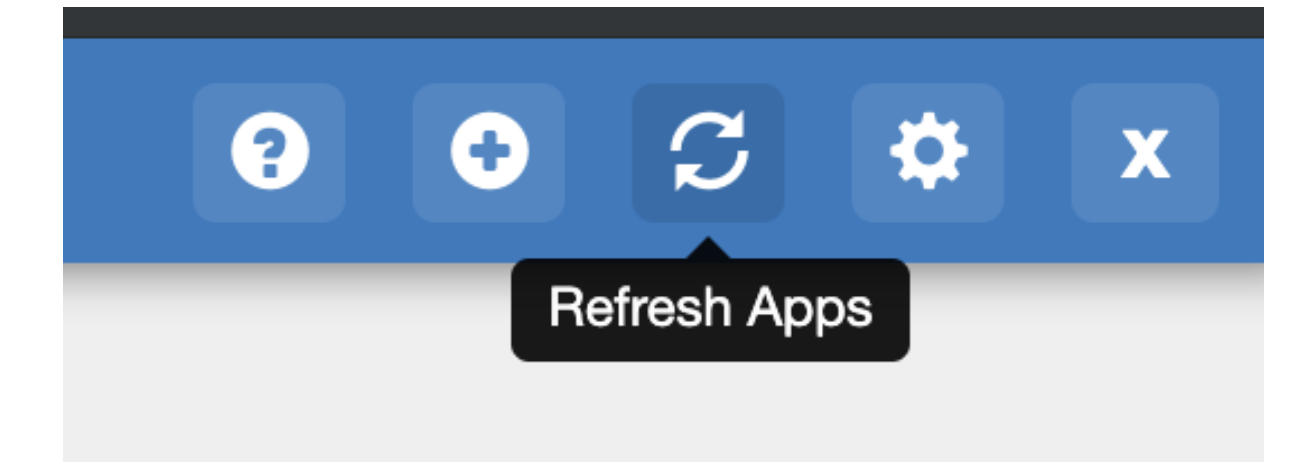

#### THREE

### **PRODUCTION INSTALLATION**

On a production server, ensure that you set the custom settings which require the SUDO password to the server user that has the ability to restart the Tethys Process. Usually this is the same as the user you used to setup Tethys. The password is stored in a Database and is only used when we need to restart the server after installing an application so that the changes can be seen.

Also, in case the Tethys portal is run within a Docker container, we need to ensure that the proxy setup on the host machine to forward Tethys requests to the Docker container supports Websockets as well. A working example is here:

```
# top-level http config for websocket headers
# If Upgrade is defined, Connection = upgrade
# If Upgrade is empty, Connection = close
map $http_upgrade $connection_upgrade {
   default upgrade;
    . .
            close;
}
server {
   listen 8008 default_server;
    listen [::]:8008 default_server ipv6only=on;
location /tethys {
            rewrite ^/tethys/(.*)$ /$1 break;
            proxy_pass http://127.0.0.1:8006$uri$is_args$args;
            proxy_set_header Host $host;
            proxy_set_header X-Script-Name /tethys;
            proxy_cookie_path / /tethys;
            #WEBSOCKET Support
            proxy_set_header Upgrade $http_upgrade;
            proxy_set_header Connection $connection_upgrade;
        }
}
```

### FOUR

### COMPATIBILITY

- Python version 3.7 or higher: https://www.python.org/downloads/
- Miniconda (Conda) for Python version 3.7 or higher: https://docs.conda.io/en/latest/miniconda.html
- Tethys Platform version 3.0 or higher: http://docs.tethysplatform.org/en/stable/installation.html
- The software has been tested with Conda environments setup on Ubuntu 16+, MacOS X+, and Windows 10

# **GITHUB INSTALL API**

The app store has added the following methods to support installation via GitHub Actions. The app repository will need to have public access for this installation method to work. This method is meant for apps that are being developed and tested in a specific portal. It facilitates direct app installation that can trigger on a push or release event from a GitHub repository. For final operational installations, we recommend publishing the app package to the Tethysapp conda channel using the Tethys App Store interface.

# 5.1 /install/git/

You will need to provide the following information as a POST request. The Branch parameter is optional and will pull the master/main branch if no branch is specified.

```
{
    url: "Your GitHub Repository URL",
    branch: "GitHub Branch to be installed",
    develop: True //Optional Parameter. By default the application is NOT installed in...
    develop mode.
}
```

You would also need to provide the following Authorization Header: Token <INSERT YOUR TOKEN HERE>. The token can be obtained for your user on the user management page (http://{[]HOST\_Portal{]}/user/{[]sername{]}/).

This endpoint returns a unique Installation id (install\_id) that can be used in the other two requests below

# 5.2 /install/git/status?install\_id=

GET endpoint to get the status report for a specific install\_id

# 5.3 /install/git/logs?install\_id=

GET endpoint to get the logs for a specific install\_id

### **GITHUB ACTIONS**

The basic workflow for installing *Tethys* applications directly from Github uses three main github actions. the following table includes links to the specific documentation for each of these actions

| Table 1: | Github | actions | used | for | installing | Tethys | applications | from |
|----------|--------|---------|------|-----|------------|--------|--------------|------|
| Citharh  |        |         |      |     |            |        |              |      |

| Github              |                                                                     |      |
|---------------------|---------------------------------------------------------------------|------|
| Action              | Description                                                         | Home |
| tethys-app-linter   | A GitHub Action to check the code integrity of Tethys applications. | Link |
| flake8-check-action | A GitHub action to run Flake8 against your code                     | Link |
| http-request-action | A GitHub action to create HTTP Requests from GitHub Actions.        | Link |

### 6.1 Github action example

```
name: tethys-app-installation
on: [release]
jobs:
  app-lint:
   runs-on: ubuntu-latest
   name: Tethys App Lint
   steps:
   - name: Checkout
     uses: actions/checkout@v2
   - name: Run tethys-app-linter
     uses: tethysapp/tethys-app-linter@v1
  flake:
   runs-on: ubuntu-latest
   name: Flake8
   steps:
    - name: Checkout
      uses: actions/checkout@v2
    - name: Run flake
     uses: tonybajan/flake8-check-action@v1.0.0
     with:
        select: E,W,F # check for pep8 and pyflakes errors
       maxlinelength: 120
       repotoken: ${{ secrets.GITHUB_TOKEN }}
```

(continues on next page)

(continued from previous page)

```
deployment:
   runs-on: ubuntu-latest
   name: Deployment
   needs: lint
   steps:
   - name: Get Variables
     id: vars
     run: echo ::set-output name=short_ref::${GITHUB_REF##*/}
   - name: Deploy Stage
     uses: fjogeleit/http-request-action@master
     with:
       method: 'POST'
       url: 'https://tethys-staging.byu.edu/apps/warehouse/install/git/'
       data: '{"url": "https://github.com/${{ github.repository }}.git", "branch": "${{_
steps.vars.outputs.short_ref }}"}"
       customHeaders: '{"Authorization": "Token ${{ secrets.TETHYS_AUTH_TOKEN }}"}'
```

**Note:** An authorization token is needed to send a request to a specific Tethys portal. This token can be obtained from the API Key parameter in the user account home page of the Tethys portal. We recommend this token is added to the secrets of the github repo that is triggering this workflow. For more information on how to do this see How to create secrets on Github

**Note:** This Installation method is meant for apps that are being developed and continue to change in a regular basis. It makes it possible to trigger an app installation update based on a push or release GitHub event.